Инструкция по установке и началу работы ПО "Модуль автоматизации и аналитики VDL"

# Содержание

| Аннотация                    | 3  |
|------------------------------|----|
| Системные требования         | 4  |
| Процесс установки ПО:        | .4 |
| Процесс завершения работы ПО | .4 |
| Контакты                     | 4  |

# Аннотация

Настоящий документ содержит информацию, необходимую для установки ПО "Модуль автоматизации и аналитики VDL" (далее - ПО).

# Системные требования

Минимальные системные требования для установки и эксплуатации ПО следующие:

- Оперативная память: не менее 1 Гб.
- Операционная система: Windows, Linux, MacOS.
- Скорость локальной сети: не менее 10 Мбит/сек.
- Скорость интернет-соединения: не менее 5 Мбит/сек.

#### Процесс установки ПО:

1. Пользователь должен перейти на сайт по ссылке: <u>https://vdl-service.ru/</u>

2. Далее ему необходимо нажать на кнопку "Войти в личный кабинет".

3. ПО осуществит переход пользователя на страницу авторизации, на которой потребуется в соответствующие поля ввести заранее предоставленные логин и пароль.

4. После этого ПО произведет вход в личный кабинет и даст возможность пользователю создавать и корректировать проекты и их наполнение.

# Процесс завершения работы ПО

1. Для завершения работы ПО пользователю необходимо в левом нижнем углу нажать на кнопку со значком двери, что приведет к выходу из учетной записи.

2. Далее необходимо закрыть соответствующую вкладку в браузере.

# Контакты

Для контактов с командой разработчиков просьба обращаться по следующим контактам:

Тел.: +78007078536